## Split Screen:

## Video: <u>https://youtu.be/I9ctJZ2yPjY</u>

**Function**: To view two screens at once your iPad, you'll use the split screen function. This is particularly useful for viewing instructor comments on your work while revising and editing. It can also be useful for researching and notetaking.

Directions:

- 1. Put your iPad in landscape mode.
- 2. Open the app you'd like to use.
- 3. Swipe up from the bottom of the screen to open the dock.
- 4. On the dock, touch and hold the second app that you want to open, then drag it to the screen.
- 5. To enlarge the second screen, scroll down from the top of the second screen.
- 6. To remove the split screen, swipe down on the second screen to minimize it.
- 7. Then, hit the home button and go back into Chrome.

To view two different internet sites in split screen:

- 1. Open Safari (so far, Chrome does not have the split screen function)
- 2. Hit Command + N on the keyboard.
- 3. To minimize one of the webpages, tap the X to close the tab.